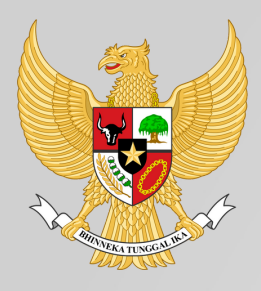

#### PERWAKILAN REPUBLIK INDONESIA DI MALAYSIA

# PETUNJUK PENGGUNAAN SIPERMIT

Version 2023

Fungsi Tenaga Kerja Kedutaan Besar Republik Indonesia Kuala Lumpur, Malaysia

## **Daftar Isi :**

- A. Umum
- B. Pendaftaran Akun Baru
- C. Pendaftaran P3MI
- D. Pendaftaran APS / MRA
- E. Pendaftaran Syarikat / Company

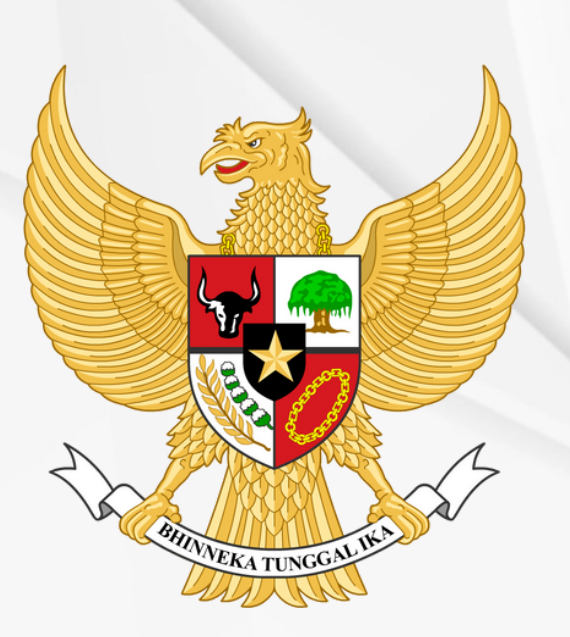

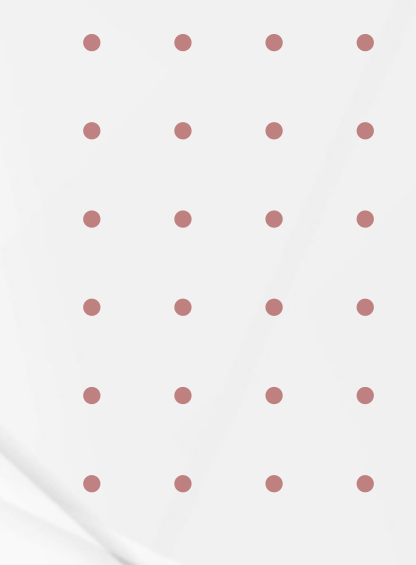

# A. UMUM

Anda dapat mengakses portal untuk layanan perekrutan Pekerja Migran Indonesia (PMI) baik formal maupun domestik ke Malaysia melalui alamat:

### https://sipermit.id/

Proses dalam aplikasi Sipermit digunakan untuk

- Permohonan Pendaftaran,
- Pengajuan Perjanjian Kerjasama Penempatan (Placement Agreement),
- Demand Letter Formal dan Domestik
- Perjanjian Kerja, dan
- Calling Visa / Visa Dengan Rujukan (VDR).

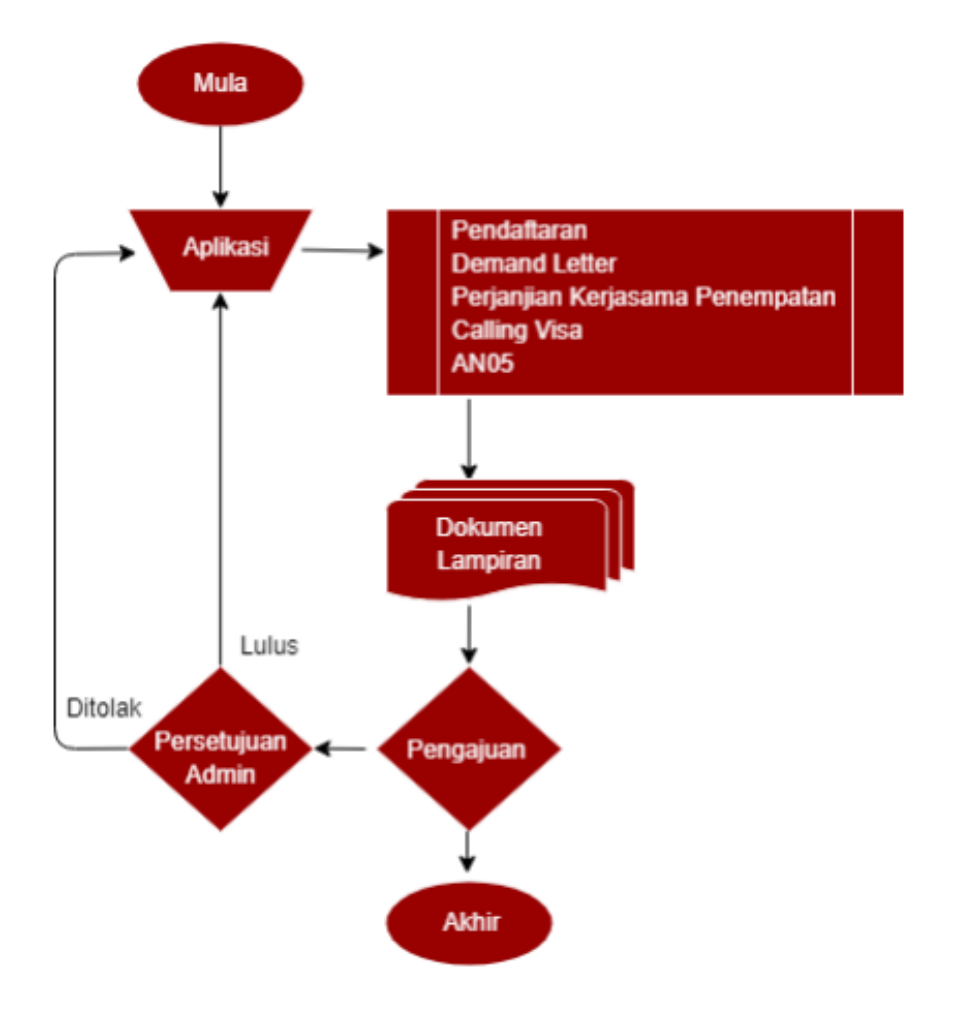

### **B. PENDAFTARAN AKUN BARU**

Untuk membuat akun baru, pengguna dapat mengakses **https://sipermit.id,** dan memilih salah satu kolom pilihan dibawah ini :

- a. Indonesian Placement Agency untuk P3MI
- b. **Malaysia Recruitment Agency** untuk Agensi Pekerjaan Swasta (Mitra Usaha)
- c. **Company** untuk Syarikat (Pemberi Kerja Berbadan Hukum)

| For                                 | Bette<br>Better Pi            | r Service<br>rotection     | New User? Register here<br>IPA<br>Indonesia Placement Agency<br>MRA<br>Malaysia RecruitmentAgency | a<br>b |
|-------------------------------------|-------------------------------|----------------------------|---------------------------------------------------------------------------------------------------|--------|
| IPA/P3MI list<br>(Agensi Indonesia) | MRA List<br>(Agensi Malaysia) | Company List<br>(Syarikat) | COMPANY                                                                                           | C      |
|                                     | 0.                            |                            | Already a user? Sign in here                                                                      |        |

Akan ada tampilan pengisian data, dan E-mail, serta pembuatan password dengan kode unik. Kemudian IPA / MRA / Company dapat menyiapkan dokumen lengkap dan di-scan.

Selanjutnya klik tombol "CREATE".

| Login Information |                                                                                                    | Required Documents                                                                    |
|-------------------|----------------------------------------------------------------------------------------------------|---------------------------------------------------------------------------------------|
|                   |                                                                                                    | Once you are ready to register, please prepare all supporting documents listed below. |
| Email             |                                                                                                    | Each document should not exceed IMB.                                                  |
|                   | Email will be used as your login                                                                                                    | Letter of Application (PDF)                                                           |
| Password          | Ø                                                                                                    | Sample Specimen Signature and P3MI Company Cop (PDF)                                  |
|                   | A possword contains at least eight characters,<br>includes both lower and uppercase letters and special characters, for example #, ?,<br>(e.g. AAbbcdef(##\$) | SIP3MI (PDF)     Stakeholder's Notary Act (PDF)     Company Profile (PDF)             |
| Confirm Password  | By signing up, I agree to the Privacy Policy and Platform Agreement                                                                                           | Declaration Letter of IPA with Stame (PDF)     Create Canct                           |

Jika telah berhasil, silahkan login kembali dengan akun yang telah didaftarkan.

## C. PENDAFTARAN IPA / P3MI

Pilih kolom **Indonesian Placement Agency** dan masukan *username* dan *password* yang telah didaftarkan.

Isilah form rincian kelengkapan (**IPA Details**) sebagai berikut :

- Nama IPA / PT / P3MI
- NIB/SIP3MI
- Tanggal berlaku
- Alamat kantor
- Kota
- Provinsi
- Kode pos
- No. telepon kantor

| IPA Details           |               |   |
|-----------------------|---------------|---|
| Name of IPA           |               |   |
| NIB / SIP3MI          |               |   |
| Date of Establishment | MM/DD/YYYY    |   |
| Office Address        |               |   |
| City                  |               |   |
| Province              | Please Select | ~ |
| Postcode              |               |   |
| Phone No.             |               |   |

| STEP 1                     | Nama Komisaris                                             | くいて                                         |
|----------------------------|------------------------------------------------------------|---------------------------------------------|
| Login Information          | CON                                                        | Full Name                                   |
| STEP 2<br>IPA Details      |                                                            | Mobile Phone No.                            |
| STEP 3<br>Owner Details    |                                                            | Upload ID (KTP) (Format PDF Not exceed 1MB) |
| STEP 4 Document Submission | Passport photo size (JPEO, PNO)<br>and does not exceed IMB | Choose File No file chosen                  |
| STEP 5                     | -                                                          |                                             |

Pada form rincian **Pemilik / Penanggung jawab P3MI**, isilah data lengkap sebagai berikut :

- Nama lengkap
- Nomot HP
- Nomor KTP
- Upload KTP (berwarna, dan ukuran maks. 1 MB)
- Upload pas foto (berwarna, dan ukuran maks 1 MB)

| STEP 1             | Supporting Document                              | -      |               |        |
|--------------------|--------------------------------------------------|--------|---------------|--------|
| Login Information  | Document                                         | Sample | File Uploaded | Status |
| STEP 2<br>Details  | Application Letter                               | ()     | Choose File   |        |
| STEP 3             | Signature Specimen Sample and<br>Company Chop () | 0      | Choose File   |        |
| OTED A             | NIB / SIP3MI                                     | 0      | Choose File   |        |
| STEP 4 >           | Notary Act Register                              |        | Choose File   |        |
| STEP 5             | Company Profile                                  | 0      | Choose File   |        |
| Confirm submission | Letter of Guarantee                              | 0      |               |        |

### Dokumen pendukung yang perlu diupload :

- Surat permohonan pendaftaran (Application Letter)
- Spesimen tandatangan, paraf penanggung jawab, dan cap P3MI (format tersedia)
- NIB / SIP3MI terbaru (berwarna)
- Akta notaris pemegang saham (perubahan terakhir)
- Company Profile (berwarna)
- Surat pernyataan (diatas materai Rp. 10.000, dan berwarna)

### Catatan :

- 1.Contoh dokumen dapat dilihat pada "Sample document"
- 2.Semua dokumen dalam format PDF (maksimal 1 MB).
- 3. Periksa kembali untuk menghindari kesalahan penulisan, dan selalu periksa notifikasi pada tampilan anda.

**Setelah pengajuan pendaftaran**, anda akan diarahkan kembali ke halaman registrasi, dan status permohonan akan ditampilkan di halaman utama aplikasi.

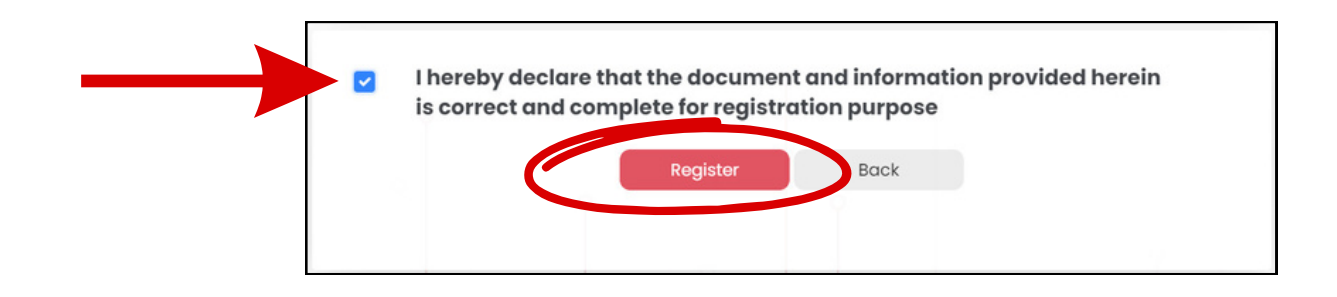

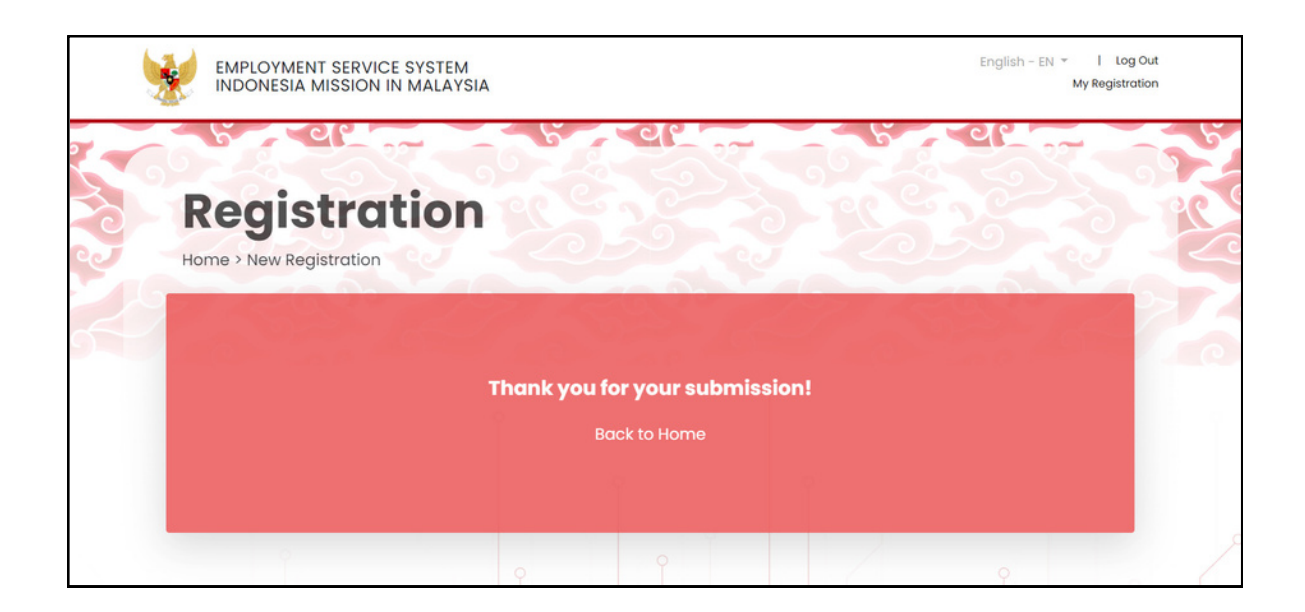

Jika telah berhasil mendaftar, **waktu untuk proses verifikasi** adalah paling lama 2-3 hari kerja.

Admin Sipermit akan memberikan feedback / notifikasi untuk permohonan anda pada tampilan anda dalam Sipermit

**Jika anda telah berhasil lulus**, dan terdaftar, maka anda akan diberikan tanda telah ter-register berupa sertifikat registrasi digital yang ditandatangani secara digital oleh Atase Tenaga Kerja atau Pejabat di masing-masing Konsulat Jenderal / Konsulat Republik Indonesia di Malaysia dan dapat didownload dalam sistem.

## D. PENDAFTARAN MRA / APS

Pilih kolom **Malaysia Recruitment Agency** dan masukan *username* dan *password* yang telah didaftarkan.

| PIC Name       |               |   |          |
|----------------|---------------|---|----------|
| Position       |               |   |          |
| Branch Address |               |   |          |
|                |               |   |          |
| City           |               |   |          |
| State          | Please Select | ~ | Location |
| Postcode       |               |   |          |
| Handphone No.  |               |   |          |
|                | 1251          |   |          |

Pada form rincian informasi MRA/APS, isilah kelengkapan :

- Nama APS
- No. JTK License
- Tanggal akhir license
- Alamat kantor APS
- Kota
- Kode Pos
- No. Telpon Kantor

Tambahkan kantor cabang APS (bila ada), alamat cabang kantor (bila ada), penanggung jawab kantor cabang APS (bila ada)

Pada form rincian informasi pemilik, harap mengisi kelengkapan data sesuai dalam Suruhanjaya Syarikat Malaysia (SSM).

Untuk menu "person in charge", merupakan Manajer HRD atau staf APS yang dibuktikan dengan KWSP atau LHDN, sebagai berikut :

- Nama lengkap
- Nomor HP
- Nomor Identity Card
- Upload IC (berwarna, maks. 1 MB)
- Upload foto (berwarna, maks. 1 MB)

| Login Information |                                    | Full Name                                    |
|-------------------|------------------------------------|----------------------------------------------|
| STEP 2            |                                    | Mobile Phone No.                             |
| MRA Details       |                                    | IC Number                                    |
| STEP 3 >          |                                    |                                              |
| Owner Details     | and the second                     | Upload IC Number (Format PDF Not exceed Mtb) |
| STEP 4            | Pressourt about a size (JEEG, PAG) | Choose File No file chosen                   |
| ment Submission   | and does not exceed IMB            |                                              |
| STEP 5            |                                    |                                              |
| nfirm submission  | Director Details                   | <ul> <li>Same as above</li> </ul>            |
|                   |                                    | Full Name                                    |
|                   |                                    | Mobile Phone No.                             |
|                   |                                    | IC Number                                    |
|                   |                                    | Upload IC Number (Format PDF Not exceed 1MB) |
|                   | Passport photo size (JPED, PHD)    | Choose File No file chosen                   |

### Dokumen pendukung yang akan diupload pada sistem :

- Surat permohonan pendaftaran MRA
- Spesimen lembar contoh tanda tangan, paraf dan cap APS
- JTK License (masih berlaku minimal 45 hari dari tarikh tamat tempoh)
- SSM lengkap (berwarna)
- Affidavit of Agency, dilengkapi dengan Setem Hasil Pejabat atau Notary Public
- Profil APS (berwarna)
- Foto Kantor (bangunan, dan papan nama syarikat)
- Foto Akomodasi (bangunan, fasilitas kamar, toilet bagi PMI)

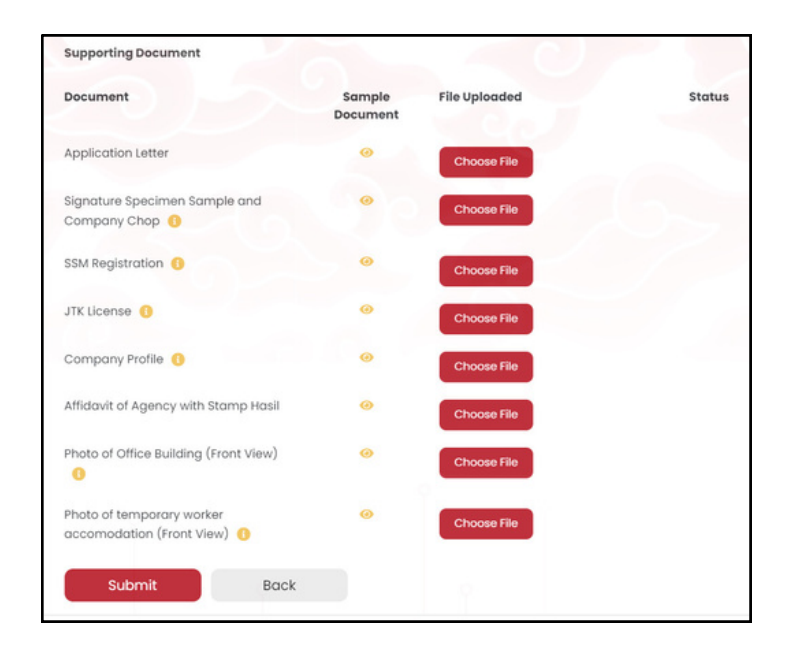

### **Catatan :**

1.Contoh dokumen dapat dilihat pada "Sample document" 2.Semua dokumen dalam format PDF (maksimal 1 MB).

**Setelah pengajuan pendaftaran**, anda akan diarahkan kembali ke halaman registrasi, dan status permohonan akan ditampilkan di halaman utama aplikasi.

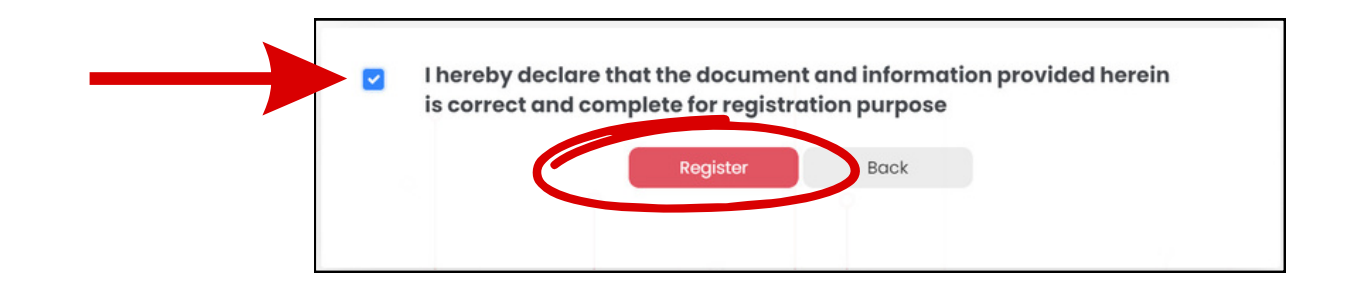

### Dokumen pendukung yang akan diupload pada sistem :

- Surat permohonan pendaftaran MRA
- Spesimen lembar contoh tanda tangan, paraf dan cap APS
- JTK License (masih berlaku minimal 45 hari dari tarikh tamat tempoh)
- SSM lengkap (berwarna)
- Affidavit of Agency, dilengkapi dengan Setem Hasil Pejabat atau Notary Public
- Profil APS (berwarna)
- Foto Kantor (bangunan, dan papan nama syarikat)
- Foto Akomodasi (bangunan, fasilitas kamar, toilet bagi PMI)

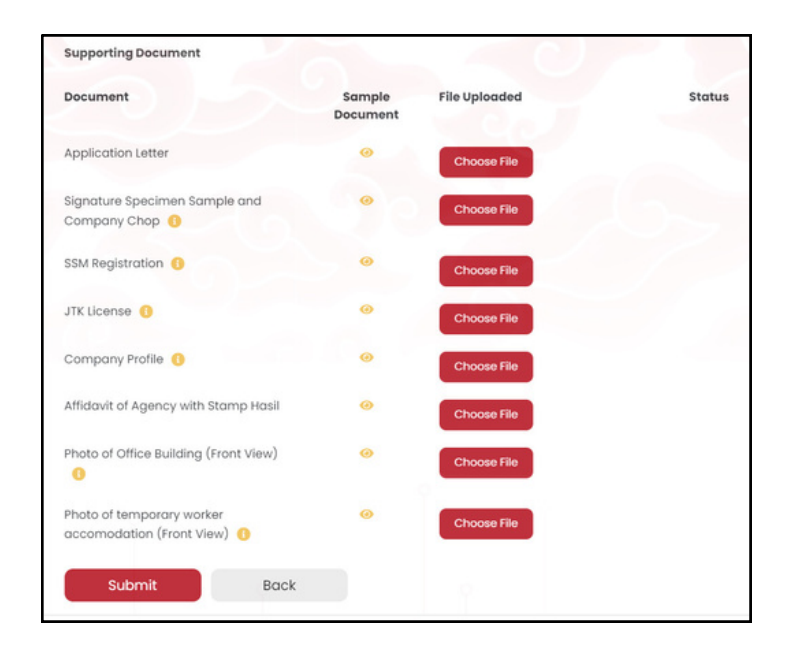

### **Catatan :**

1.Contoh dokumen dapat dilihat pada "Sample document" 2.Semua dokumen dalam format PDF (maksimal 1 MB).

**Setelah pengajuan pendaftaran**, anda akan diarahkan kembali ke halaman registrasi, dan status permohonan akan ditampilkan di halaman utama aplikasi.

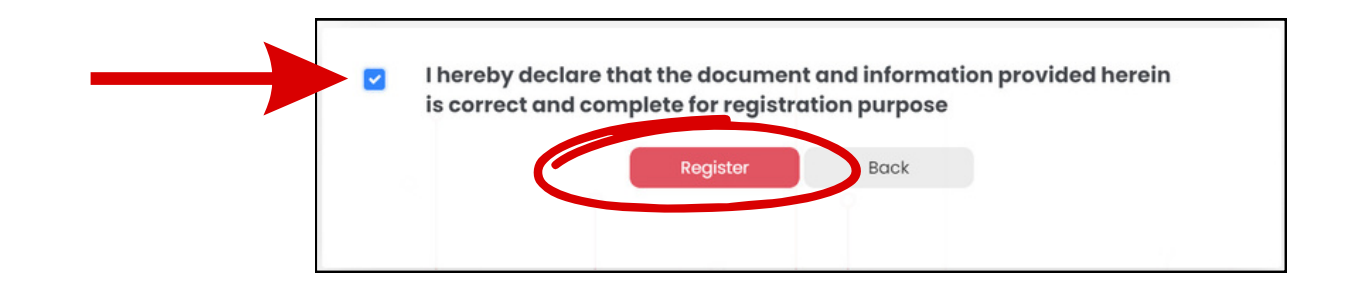

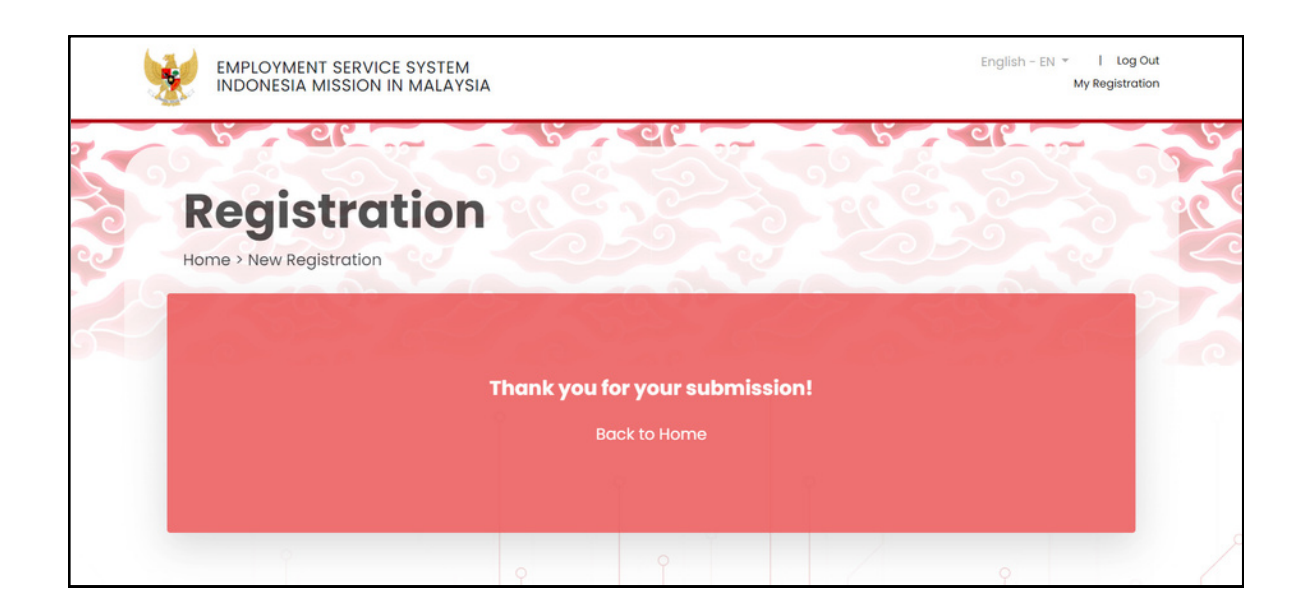

Jika telah berhasil mendaftar, **waktu untuk proses verifikasi** adalah paling lama 2-3 hari kerja.

Admin Sipermit akan memberikan feedback / notifikasi untuk permohonan anda pada tampilan anda dalam Sipermit

**Jika anda telah berhasil lulus**, dan terdaftar, maka anda akan diberikan tanda telah ter-register berupa sertifikat registrasi digital yang ditandatangani secara digital oleh Atase Tenaga Kerja atau Pejabat di masing-masing Konsulat Jenderal / Konsulat Republik Indonesia di Malaysia dan dapat didownload dalam sistem.

### E. PENDAFTARAN COMPANY / SYARIKAT

Pilih kolom **Company** dan masukan *username* dan *password* yang telah didaftarkan.

| Registrat           | tion                  |                                     |
|---------------------|-----------------------|-------------------------------------|
| STEP 1              | Company Details       |                                     |
| Login Information   | Company Name          |                                     |
| STEP 2 >            | Date of Establishment | MM/DD/YYYY                          |
| COMPANY Details     | Office Address        |                                     |
| STEP 3              |                       |                                     |
| Owner Details       |                       | e.g. 3-1 Jalan Tun Ismail, Chow kit |
| STEP 4              | City                  |                                     |
| Document Submission | State                 | Please Select v Location            |

Pada form rincian informasi syarikat isilah data sebagai berikut :

- Nama Company
- Tanggal berdiri
- Alamat kantor
- Kota
- Kode pos
- Negara bagian
- No. Telpon kantor
- No. Kelulusan Pekerja Asing dari KDN/KSM Sektor (pilih sektor sesuai SSM dan kelulusan kuota dari KSM)

Pada form rincian informasi pemilik, harap mengisi kelengkapan data sesuai dalam Suruhanjaya Syarikat Malaysia (SSM).

Untuk menu "person in charge", merupakan Manajer HRD atau staf APS yang dibuktikan dengan KWSP atau LHDN, sebagai berikut :

- Nama lengkap
- Nomor HP
- Nomor Identity Card
- Upload IC (berwarna, maks. 1 MB)
- Upload foto (berwarna, maks. 1 MB)
- KWSP/LHDN untuk PIC

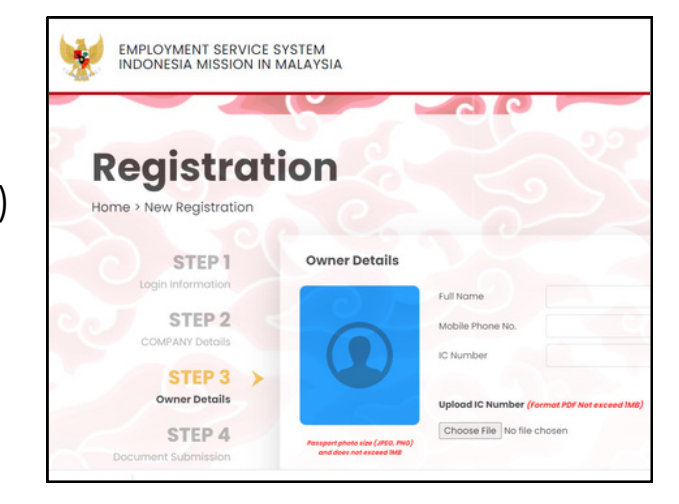

### Dokumen pendukung yang akan diupload pada sistem :

- Surat permohonan pendaftaran Syarikat
- Spesimen lembar contoh tanda tangan, paraf dan cap APS
- SSM lengkap (berwarna)
- Profil Syarikat (berwarna)
- Kelulusan Kuota Pekerja Asing dari KDN / KSM
- Foto Kantor (bangunan, dan papan nama syarikat)
- Foto Akomodasi (bangunan, fasilitas kamar, toilet bagi PMI)

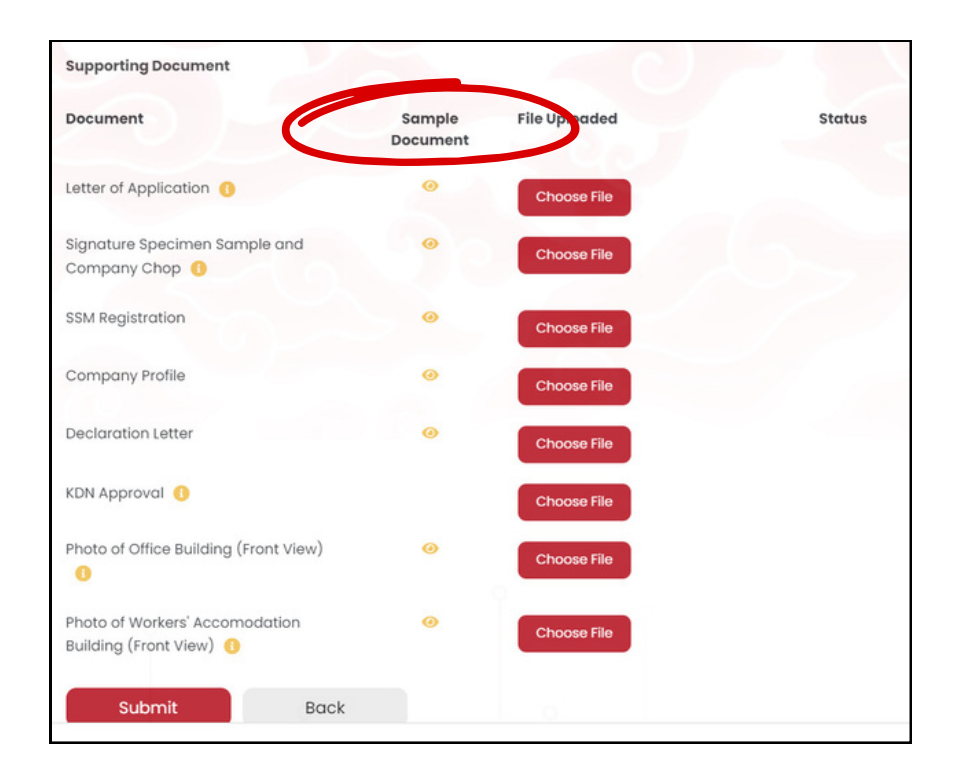

### **Catatan**:

1.Contoh dokumen dapat dilihat pada "Sample document" 2.Semua dokumen dalam format PDF (maksimal 1 MB).

**Setelah pengajuan pendaftaran**, anda akan diarahkan kembali ke halaman registrasi, dan status permohonan akan ditampilkan di halaman utama aplikasi.

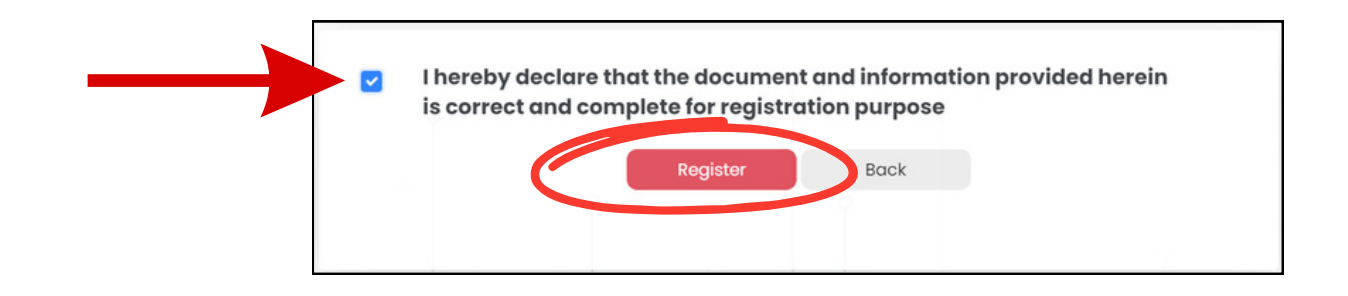

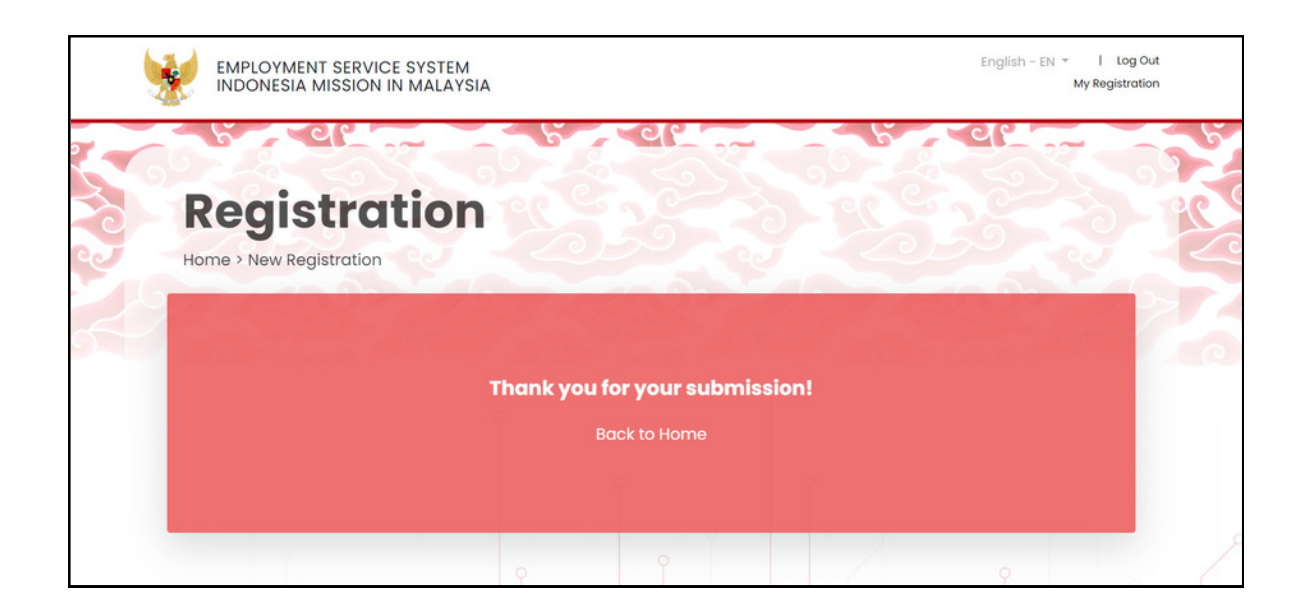

Jika telah berhasil mendaftar, **waktu untuk proses verifikasi** adalah paling lama 2-3 hari kerja.

Admin Sipermit akan memberikan feedback / notifikasi untuk permohonan anda pada tampilan anda dalam Sipermit

**Jika anda telah berhasil lulus**, dan terdaftar, maka anda akan diberikan tanda telah ter-register berupa sertifikat registrasi digital yang ditandatangani secara digital oleh Atase Tenaga Kerja atau Pejabat di masing-masing Konsulat Jenderal / Konsulat Republik Indonesia di Malaysia dan dapat didownload dalam sistem.